## Cancelling a flight before ticket issue

In the travel request, click

In the Amadeus/Cytric pop-up that opens, after a short pause you will see the 'Confirmation for ...' menu. Select 'Cancel Flight Booking'.

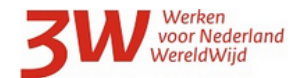

## 

| Approval:   |                                                                                           |                  |                                   |                    |                          |                 |                        | Additional Options                      |             |  |
|-------------|-------------------------------------------------------------------------------------------|------------------|-----------------------------------|--------------------|--------------------------|-----------------|------------------------|-----------------------------------------|-------------|--|
| X           | The trip                                                                                  | request is wait  | ting for approval.                |                    |                          |                 |                        | Printable View Currency<br>Trip history |             |  |
|             | Approva<br>No Appr                                                                        | l Deadline: Mo   | onday, 10FEB20 08:11              | (CET)              |                          |                 |                        | Frequent Trip                           |             |  |
|             | ito Appi                                                                                  | orer selected    |                                   |                    |                          |                 |                        | Name:*                                  |             |  |
| Segment #   | Туре                                                                                      | Travel Date      | Destination                       | Time Periods       | <b>Requested Service</b> | Status          | Total                  |                                         |             |  |
| 1           | ×4                                                                                        | 01APR20          | Amsterdam(AMS) -<br>New York(NYC) | 17:55 - 19:55 (-6) | KL 643<br>Business       | Confirmed       | 4.289,68               |                                         |             |  |
| 2           | ×4                                                                                        | 03APR20          | New York(NYC) -<br>Amsterdam(AMS) | 19:30 - 09:15 (+6) | KL 6007<br>Business      | Confirmed       | Included in segment #1 | Save as F                               | requentTrip |  |
|             |                                                                                           |                  |                                   | T                  | otal Cost of the comple  | te Trip in EUR: | 4.289,68               | Forward additional Confir<br>eMail to:  | mation      |  |
|             |                                                                                           |                  |                                   |                    |                          |                 |                        | eMail Address:*                         |             |  |
| inerary     |                                                                                           |                  |                                   |                    |                          |                 |                        | sebastiaan.meijnde                      | ert@minb    |  |
| $\sim$      | Wednes                                                                                    | day, 01April20   | 20 to New York                    |                    |                          |                 | <b>V</b>               | -                                       | -           |  |
|             | Sebastia                                                                                  | an Meijndert (   | )                                 |                    |                          |                 |                        | 2                                       | end         |  |
|             | KL 643 B                                                                                  | usiness Class (  | C), Airline Reference: Si         | NOPB2              |                          |                 | 1                      | Weather Forecast for New                | York from   |  |
|             | 17:55 Amsterdam, NL (AMS), Schiphol (Airport) (AMS)                                       |                  |                                   |                    |                          |                 |                        | 07FEB20 through 11FEB20                 |             |  |
| KLIVI       | 19:55                                                                                     | NewY             | ork NY, US (NYC), John            | 1 and the          | N<br>Friday<br>07FEB20   | Next Day        |                        |                                         |             |  |
|             | Status: O                                                                                 | onfirmed         |                                   | _1                 |                          |                 |                        |                                         |             |  |
|             | Baggage                                                                                   | : Cabin Baggag   | e up to 18 kg, 2 Checke           | <u></u>            | 00                       |                 |                        |                                         |             |  |
|             | Ancillary                                                                                 | Services: Mea    | I. Lounge Access. Busin           |                    |                          |                 |                        |                                         |             |  |
|             | Flight Du                                                                                 | uration: 8h Omi  | in, Time Difference: -6,          | 500                |                          |                 |                        |                                         |             |  |
|             | Booking Code: <u>SNORB3</u> External Booking Reference: ACS-532607, Booking Date: 06FEB20 |                  |                                   |                    |                          |                 |                        | 4°C 7°                                  | 6           |  |
| hange Fligh | ht Booki                                                                                  | g Cancel Flig    | t Booking                         |                    |                          |                 |                        |                                         |             |  |
| ~           | Friday, O                                                                                 | 3April2020 to    | Amsterdam                         |                    |                          |                 | ¥.                     |                                         |             |  |
| 14          | Sebastia                                                                                  | an Meiindert (   | )                                 |                    |                          |                 |                        |                                         |             |  |
|             | KL 6007                                                                                   | Business Class   | (C), Airline Reference:           | SNOPB2             |                          |                 |                        |                                         |             |  |
| ĸĿM         | This fligh                                                                                | nt will be opera | ated by Delta Air Lines           | 1                  |                          |                 |                        |                                         |             |  |
|             | 19:30                                                                                     | New1             | ork NY, US (NYC), John            | 1                  |                          |                 |                        |                                         |             |  |
|             |                                                                                           |                  |                                   |                    |                          |                 | 1.1                    |                                         |             |  |

Select 'Cancel trip'.

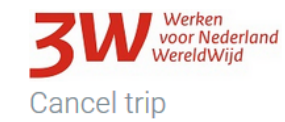

Are you certain that you want to cancel your booking? A Cancelled booking cannot be reactivated.

Please note that cancellation or service charges may be applied. If any travel documents have been issued for this trip, please return them to the issuer.

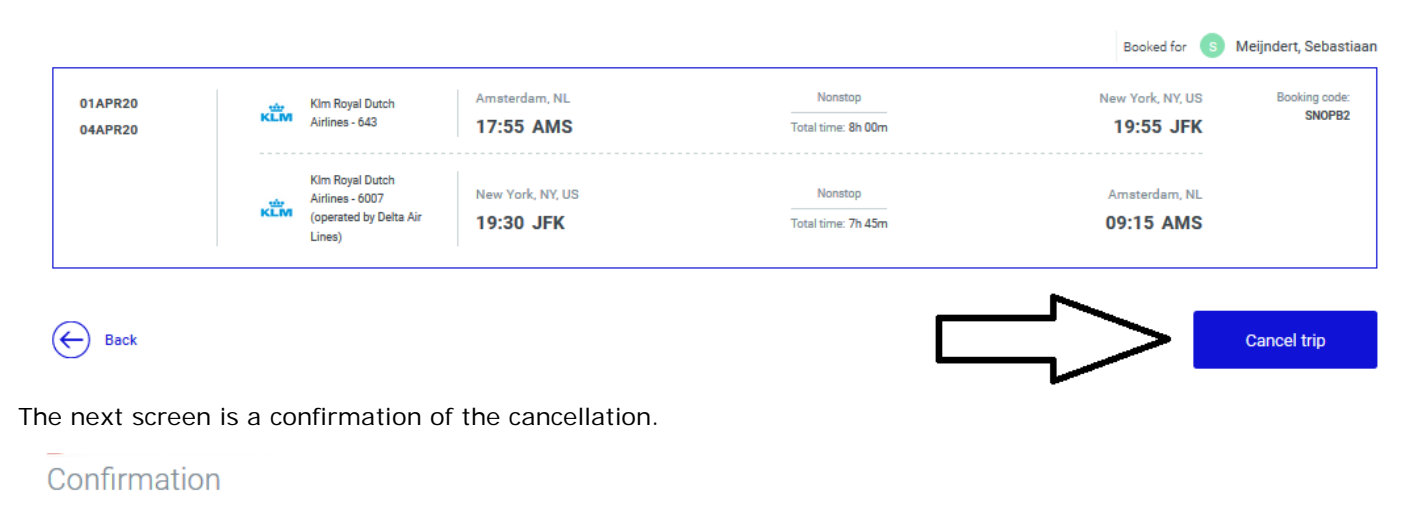

| <b>.</b> | The booking has been Cancelled.     |
|----------|-------------------------------------|
| $\sim$   | Disease pate that concellation or a |

Please note that cancellation or service charges may be applied. If any travel documents have been issued for this trip, please return them to the issuer.

|                                 |     |                                                                        |                               |                                      | Booked for S                  | Aeijndert, Sebastiaar   |
|---------------------------------|-----|------------------------------------------------------------------------|-------------------------------|--------------------------------------|-------------------------------|-------------------------|
| Cancelled<br>01APR20<br>04APR20 | KLM | Klm Royal Dutch<br>Airlines - 643                                      | Amsterdam, NL<br>17:55 AMS    | Nonstop<br>Total time: 8h 00m        | New York, NY, US<br>19:55 JFK | Booking code:<br>SNOPB2 |
|                                 | ĸĿm | Klm Royal Dutch<br>Airlines - 6007<br>(operated by Delta Air<br>Lines) | New York, NY, US<br>19:30 JFK | Nonstop<br>Total time: <b>7h 45m</b> | Amsterdam, NL<br>09:15 AMS    |                         |

Continue to active bookings

## Select 'Logout'.

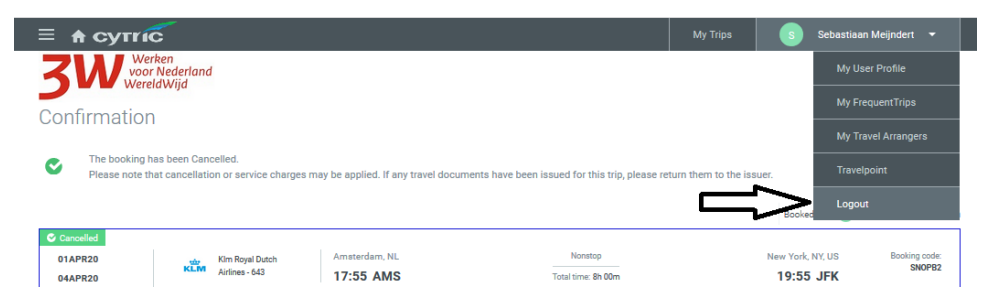

Close the pop-up.

In TEM, you can delete the corresponding travel request.

Click top left in the 'Travel request' tab.

In the list of travel requests, click 'Delete'.

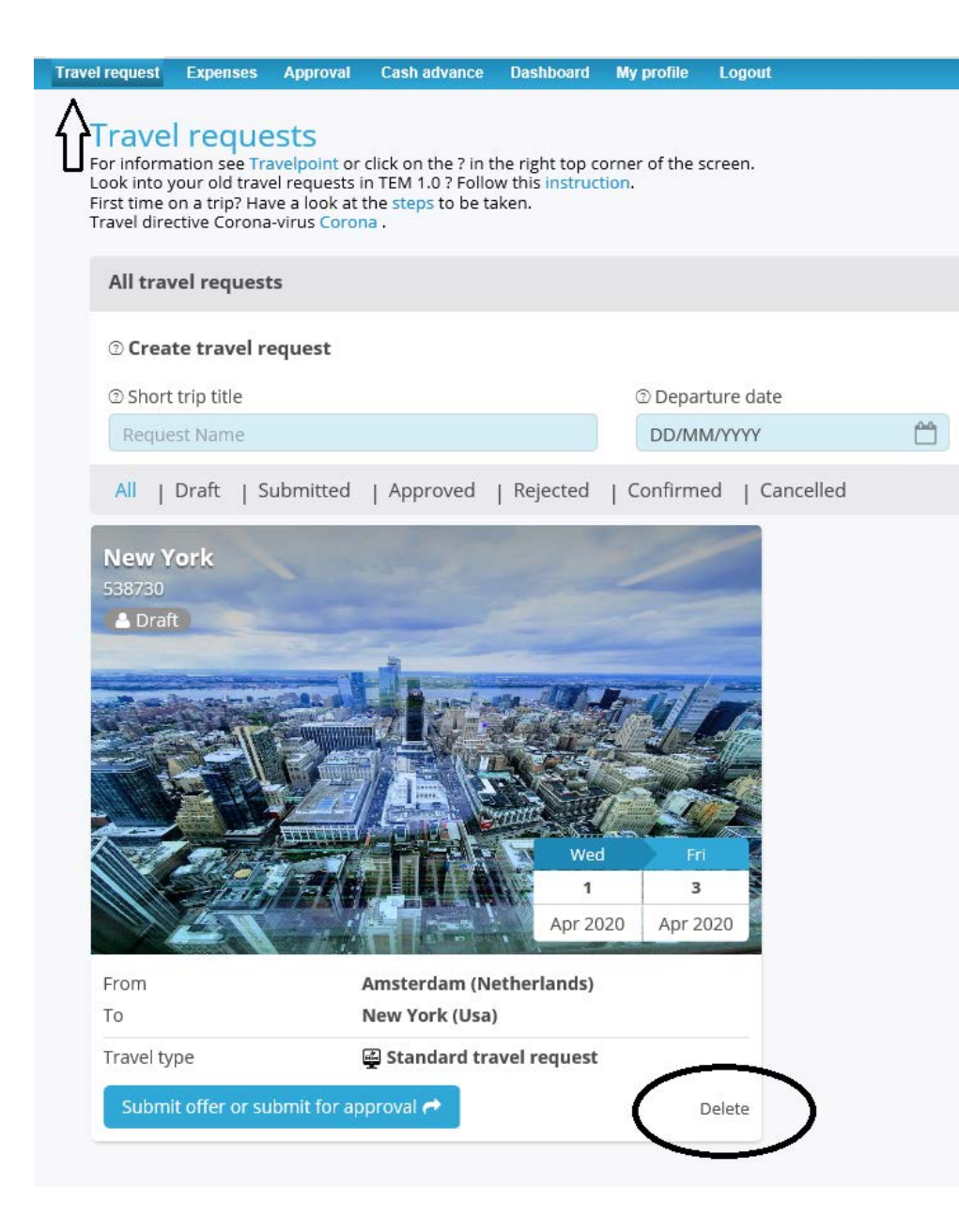